## お詫びと訂正

2021 年4月発行の『1冊で学べる!ICCP 試験対策テキスト』初版第1刷において、次の誤りがございました。 謹んでお詫び申し上げるとともに、ここに訂正いたします。

## 正誤表

| 頁   | 該当箇所                                | 誤                                                 | ΤĒ                                                                                                    |
|-----|-------------------------------------|---------------------------------------------------|----------------------------------------------------------------------------------------------------|
| 45  | 1. ●ファイル形式                          | 区切り文字付きテキストファイル<br>(区切り文字 : カンマ、文字列の<br>引用符 : なし) | Excel (2016)                                                                                                    |
| 45  | 2. ●ファイル名                           | 売上データ上期.txt                                       | 売上データ_上期.txt                                                                                                    |
| 46  | 3.3行目                               | 「売上データ下期.txt」は、「売上デ<br>ータ上期.txt」と同じファイル形式、        | 「売上データ_下期.txt」は、「売上データ_上期.txt」と同じファイル形<br>式、                                                                                                    |
| 82  | ◆REPLACE 関<br>数の図中                  | 監査株式会社                                            | 株式会社監査                                                                                                    |
| 83  | ◆UPPER 関数                           | 構文 : UPPER(文字列, 長さ)                               | 構文:UPPER(文字列)                                                                                                    |
| 126 | 2. スクリプト                            | OPEN AT03_売上データ上期                                 | OPEN AT03_売上データ_上期                                                                                                    |
| 126 | 3. ■手順②                             | 、「売上データ_上下期.txt」ファイ<br>ルを選択し、                     | 、「売上データ_下期.txt」ファイルを選択し、                                                                                                    |
| 131 | 2.〈解答〉の図                            | 「数量」、「仕入単価」、「販売単<br>価」が含まれたテーブル                   | 「数量」、「仕入単価」、「販売単価」を除いたテーブル                 ■ K4302.売上データ.抽出 ±×                                                                                         |
| 132 | 4.〈解答〉                              | 2017年12月10日                                       | 2017年12月1日                                                                                                    |
| 133 | 6. 〈解答〉 図中<br>のテーブル名                | K4306_売上データ_結合1                                   | K4306_売上データ_商品_結合1                                                                                                    |
| 136 | 4-2.(5)演算フィ<br>−ルド 1.〈解答〉           | 図は手順⑩までを行った段階で作<br>成されるテーブルです。                    | 〈解答〉1 件                                                                                                    |
| 137 | 4-2.(5)演算フィ<br>ールド ■手順に<br>⑪、⑫、⑬を追加 |                                                   | <ul> <li>■手順</li> <li>⑪追加された「検算」フィールドの「0」のセルを右クリックします。</li> <li>⑫クイックフィルターにカーソルを当て、「等しくない」を選択します。</li> <li>⑬検算結果が「100000」となる1件のレコードが表示されます。</li> </ul> |
| 139 | 4-2.(7)関数 1.<br>■手順 ⑤               | (下図「結果のデフォルトビュー」参<br>照)                           | 削除させていただきます。                                                                                                    |
| 170 | 13.〈解答〉                             | 21,6841.00                                        | 216,841.00                                                                                                    |

(2021年6月11日)